## 教学〔2021〕2号

# 关于 2020-2021(1)学期非正式课程学习记录 录入的通知

各学院、各有关单位:

根据教学工作安排,2020-2021(1)学期非正式课程学习 记录录入时间为2021年1月6日至2021年1月17日,请 按时完成学习记录录入工作,逾期系统将自动关闭。

非正式课程为 2017 级及之后年级的本科生修读,教师 只能录入立项核定小时数(核定小时数参见附件2非正式课 程立项名单),不能录入其它过程数字,实际未参与学习或 未达到学习要求的学生请在学习记录中标记 0。录入小时数 后请点结课。

教务处非正式课程联系人:潘老师、林老师,电话 85216107,邮箱 scnuzlk@scnu.edu.cn。华师非正式课程 QQ 群: 817598028。

附件: 1. 非正式课程学习记录录入指引

2. 第一至四批非正式课程立项名单

华南师范大学教务处

#### 2021年1月4日

# 附件1非正式课程学习记录录入指引

(一) 选课类项目

1. 登录

用一卡通账号及密码登陆非正式课程网 https://fzskc.scnu.edu.cn, 从顶部导航进入"教师教学"页面。

| 6 | 首页新闻   | 公告 课程资源 | 夏 数据统计 | ★ 学生学习 | ★ 教师教学 | 教学管理  | 力能管理                 |     |
|---|--------|---------|--------|--------|--------|-------|----------------------|-----|
|   |        |         |        |        | 非正式    | 课程(实) | 饯研习课程)管 <del>]</del> | 浬系统 |
|   |        |         |        |        |        |       |                      |     |
|   | 教学班级管理 |         |        |        |        |       |                      |     |
|   | 选课学生管理 |         |        | 班级管理   | 选课学    | 学生管理  | 学习记录管理               |     |
|   | 学习记录管理 |         |        |        |        |       |                      |     |

### 2. 导入记录

点击左部导航"学习记录管理"功能,选择学期、班级后可显示 选课学生列表,请确认选课学生名单以及学生参与教学情况,对完成 学习要求的学生录入课程核定小时,对未完成学习要求的学生录入 0 小时。

|        |    | <b></b>      | 华南师范 | 大学非正式课程                   | 呈系统    |        |
|--------|----|--------------|------|---------------------------|--------|--------|
| 课程班级管理 | 学期 | 2018-2019(2) | 班级   | 201903-110406-1 巧用"三高"技巧握 | 5      |        |
| 选课学生管理 | 姓名 |              | Ĩ    | 銄                         |        |        |
| 学习记录管理 |    |              |      |                           | 导入学习记录 | 打印学习记录 |

(2)"批量授时"功能:可以一键录入小时数,该功能用于全体选课学生均已完成学习要求的情况,系统会自动填充授予全体选课/导入学生核定小时数。如遇个别学生未完成学习要求的可以使用"编辑"功能修改单条记录。

| 首页新闻公告           | 课程资源数据统          | ★ 学生学习            | ★ 教师教学        | 教学管理  | 功能管理 |      |        |        |        |        | 退    |
|------------------|------------------|-------------------|---------------|-------|------|------|--------|--------|--------|--------|------|
|                  |                  |                   | <b>\$</b> #E5 | 忧课程(3 | 实践研  | 习课程) | 管理系统   | ħ      |        |        |      |
| 教学班级管理<br>选课学生管理 | 学期 2011<br>该教学班次 | 9-2020(1)<br>已经结课 | ▼ 班级 .        |       | (*   | - 姓名 |        |        |        |        |      |
| 学习记录管理           |                  |                   |               |       | 筛选查询 | 批量授时 | 导入学习记录 | 导出学习记录 | 打印学习记录 | 结束教学活动 | 返回列表 |
|                  |                  | 序号                | 学生编号          | · 选   | 课类型  | 学号   |        | 姓名     | 性别     | 电话     | 小时数  |

(3)"导入学习记录"功能:使用表头"导入学习记录"功能, 下载"学习记录导入模板",模板将自动填充选课名单。管理教师在 该表格中录入小时数,保存文件后选择文件"上传录入"即可完成成 绩批量导入。

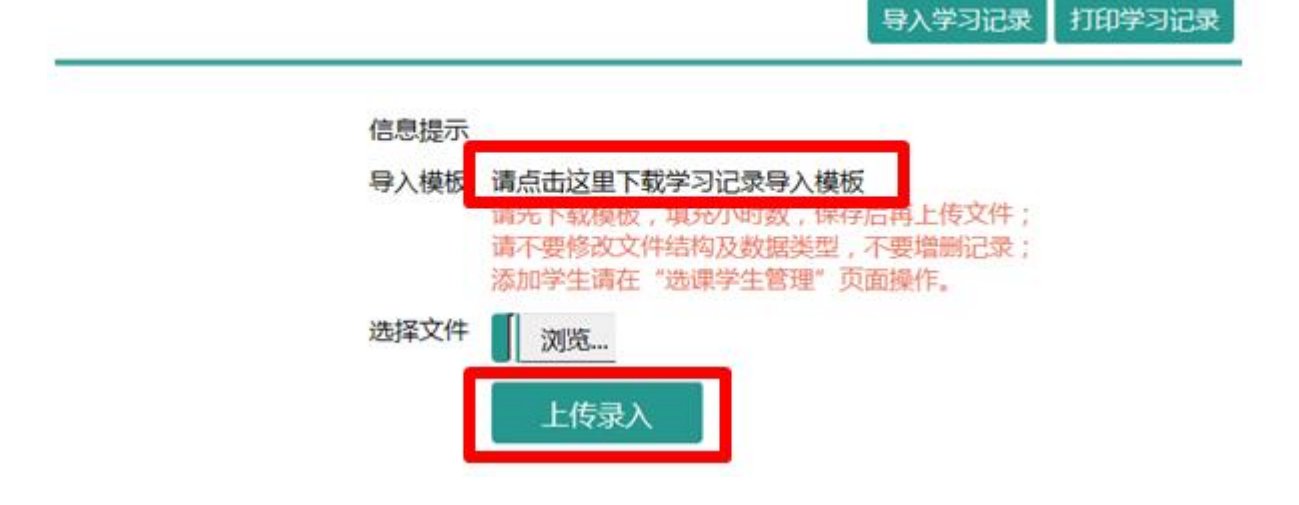

(二) 非选课类项目

1.登录

用一卡通账号及密码登陆非正式课程网 https://fzskc.scnu.edu.cn, 从顶部导航进入"教师教学"页面。

| <b>(</b> | 首页 新闻公告           | 课程资源数据 | 居统计 ★ 学生学习 | ★ 教师教学 | 教学管理 功 | 能管理             |            |
|----------|-------------------|--------|------------|--------|--------|-----------------|------------|
|          |                   |        |            | 非正式    | 课程(实践  | <b>线研习课程)管理</b> | <b>里系统</b> |
|          | 44. 336 m/m /m /m |        |            |        |        |                 |            |
|          | 教学址级管理            |        |            |        |        |                 | _          |
|          | 选课学生管理            |        | 教学班级管理     | 选课     | 学生管理   | 学习记录管理          |            |
|          | 学习记录管理            |        |            |        |        |                 |            |
|          |                   |        |            |        |        |                 |            |

### 2. 新开班级

点击左部导航"教学班级管理"功能,选择相应学期、课程后, 点击"新开班级"操作将弹出班级编辑页面,新增一个或者多个班级。 请注意选择正确的"开课学期"和"选课方式";同一门课程开设多 个班级的,"上课时间"和"上课课室"应符合规范。

| 首页 新闻公告 课程                 | 资源 数据统计 ★ 学生学习 ★ 教师教学 教学管理 功能管理              | (2) 20041237 教师 退出 |
|----------------------------|----------------------------------------------|--------------------|
|                            | 非正式课程(实践研习课程)管理系统                            |                    |
| 教学班级管理<br>选课学生管理<br>学习记录管理 | 学期 2019-2020(2) 课程 国内交 •                     | 新开班级 返回列表          |
|                            | 提示信息<br>课程名称 IG0236 国<br>开课学期 202003<br>管理教师 |                    |
|                            | 班次编号<br>202003-I<br>选课方式                     |                    |

3. 导入学生

点击左部导航"选课学生管理"功能,选择学期、班级可显示该 班级选课学生列表(未导入学生则为空)。使用表头"导入学生"功 能,将选课学生学号列表(每行一条记录)录入或者由 Excel 复制粘 贴到相应文本框中,点击"添加学生"即可完成选课学生录入。

|    |                            |                    | 😞 华福       | 前师范大学非                   | 正式课程       | 系统          |
|----|----------------------------|--------------------|------------|--------------------------|------------|-------------|
|    | 课程班级管理<br>选课学生管理<br>学习记录管理 | 学期 2018-2019<br>姓名 | (2)        | 班级 201903-110406-1<br>查询 | 5月"三南"技巧撰3 | 1           |
| 操作 | 序号                         | 学生编号               | 选课类型       | 学号                       | 姓名         | <b>导入学生</b> |
|    | 信息提示<br>学号列表               | 1                  |            |                          |            | ^           |
|    |                            | 每行一个学号 , 可以        | 从Excel表直接的 | 夏制学号列粘贴                  |            | ~           |
|    |                            | 添加学生               |            |                          |            |             |

4. 导入记录

见"(一)选课类项目2. 导入记录"说明。

(三) 结课确认

完成选定学期、班级的所有教学和管理活动后,点击左部导航"学 习记录管理"功能,点击相应课程班级"结束教学活动"链接,完成 结课确认,确认后名单和成绩将不可修改。

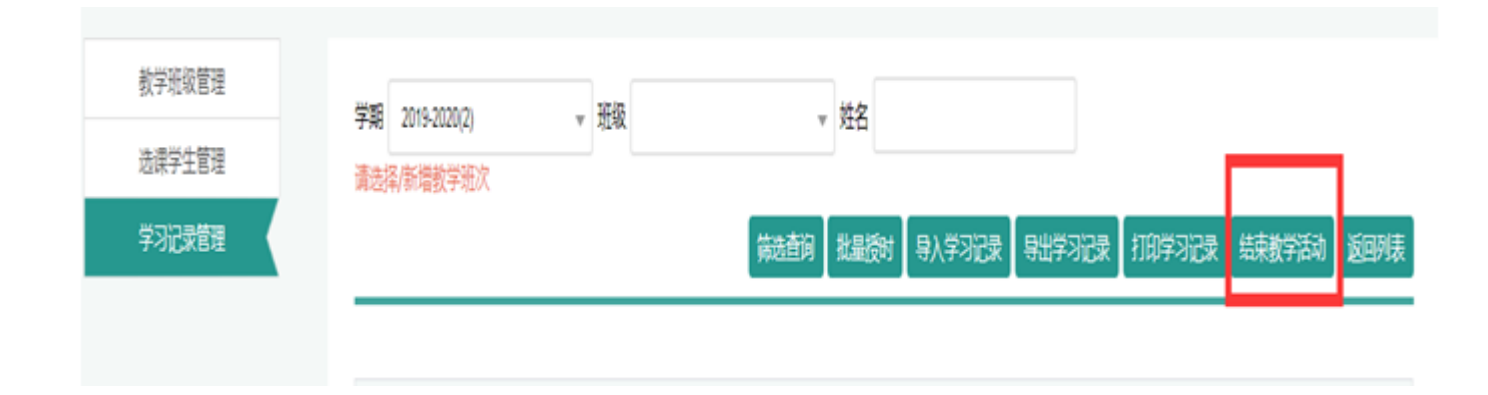